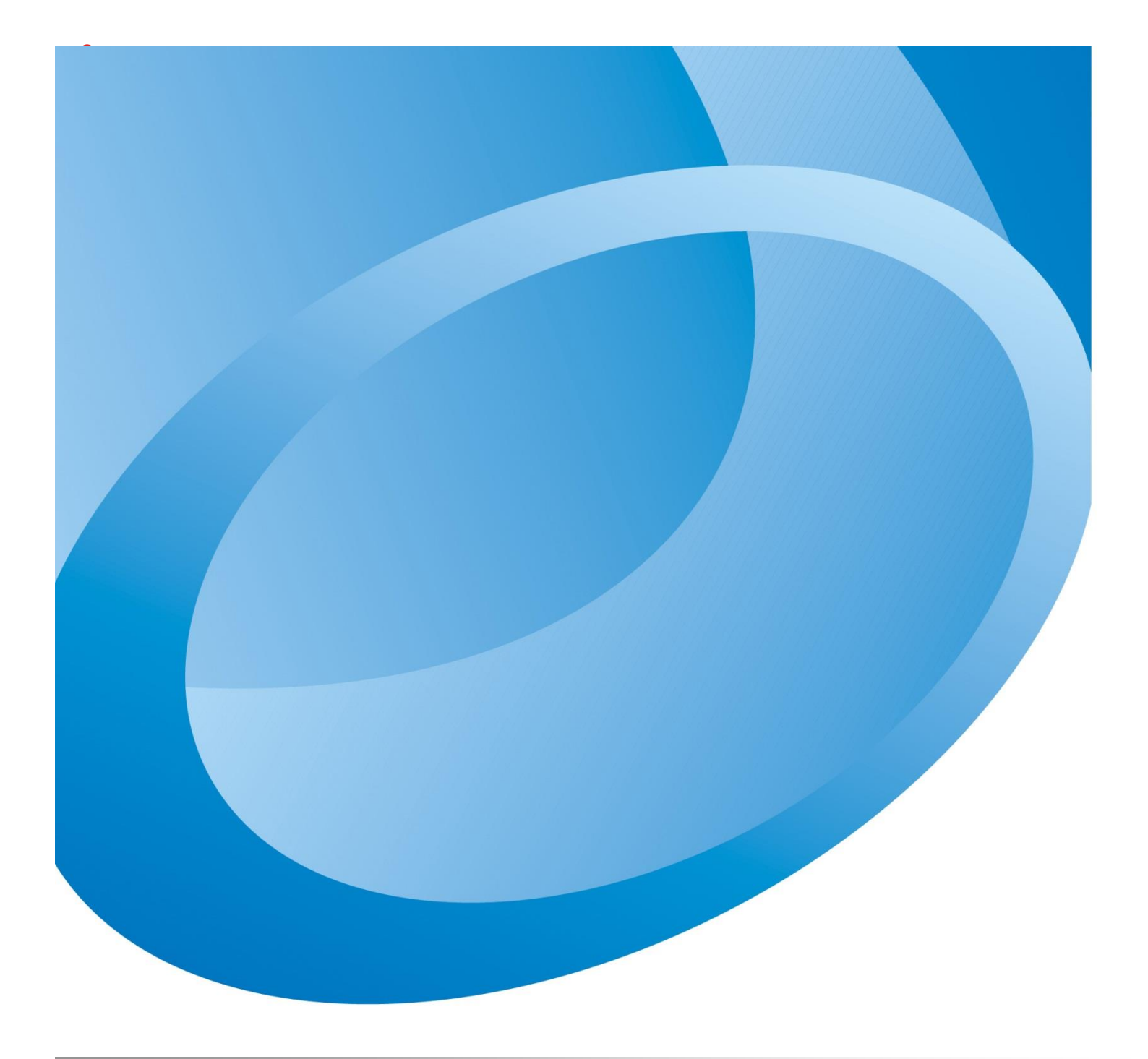

# ShareBox

Kurzanleitung für den Zugriff auf Ihre Freigabe

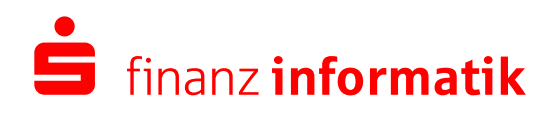

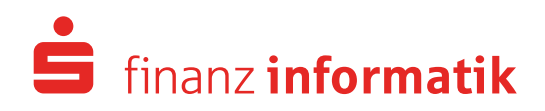

Seite 1 von 3

#### Herzlich Willkommen bei ShareBox der Sparkassen Finanzgruppe.

Vielen Dank das Sie sich für die Nutzung der Lösung ShareBox entschieden haben. Über ShareBox können Ihnen zeitlich befristete Freigaben geschickt werden. Hierbei stehen zwei generelle Freigabe-Arten zur Verfügung. Eine Download-Freigabe erlaubt es Ihnen, einzelne Dateien oder ganze Ordner herunterzuladen. Eine Upload-Freigabe ermöglicht es, dass Sie Dateien hochladen und somit Ihrem Ansprechpartner zur Verfügung stellen können.

## Der Zugriff auf ShareBox wird im Folgenden beschriebenen.

Nachdem Ihnen eine Freigabe erstellt wurde, erhalten Sie eine E-Mail mit einem zeitlich befristeten Link. Über diesen Link können Sie bis zum angegebenen Ablaufdatum auf Ihre Freigabe zugreifen.

| 🖨 Finanzgruppe                                                                                           |
|----------------------------------------------------------------------------------------------------|
| Sehr geehrte Benutzerin, sehr geehrter Benutzer,                                                         |
| Es liegt eine neue Dokumentenfreigabe von Gasiniak Rafael (testuser1_perimeter_etu@spk.de) für Sie vor.  |
| Test 1                                                                                                   |
| Persönliche Nachricht von Rafael                                                                         |
| Sollten Sie Probleme beim Zugriff auf den Link haben, melden Sie sich bitte beim Ersteller der Freigabe. |
| Freigabe läuft ab um: 23.09.2021 08:49 (UTC+02:00).                                                      |
| Kurzanleitung für den Zugriff auf ShareBox                                                               |
| Mit freundlichen Grüßen<br>Ihre Sparkasse                                                                |

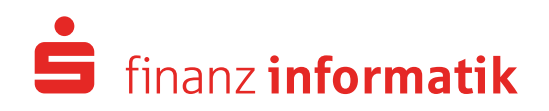

Seite 2 von 3

Der Link führt Sie direkt zur ShareBox. Über den Menüknopf "Code senden" schicken wir Ihnen einen 6-stelligen Code an die hinterlegte E-Mail-Adresse zu. Diesen Code müssen Sie eintragen und per "Weiter" bestätigen.

| 🖨 Finanzgruppe       |                       |                                                                   |  |  |  |  |
|----------------------|-----------------------|-------------------------------------------------------------------|--|--|--|--|
| Bitte tragen Sie den | 6-stelligen Code in d | das Feld ein, den wir an die hinterlegte E-Mail-Adresse schicken. |  |  |  |  |
| E-Mail-Adresse:      |                       |                                                                   |  |  |  |  |
| mail@beispiel.de     | Code senden           |                                                                   |  |  |  |  |
| Code:                |                       |                                                                   |  |  |  |  |
|                      |                       |                                                                   |  |  |  |  |
|                      |                       |                                                                   |  |  |  |  |
|                      |                       |                                                                   |  |  |  |  |

Auf der nächsten Seite müssen Sie erneut über den Menüknopf "Code senden" einen 6-stelligen Code anfordern, welchen wir Ihnen per SMS an die hinterlegte Mobilfunknummer schicken. Hinweis: dieser Schritt ist Optional und kann vom Ersteller der Freigabe festgelegt werden.

| <b>S</b> Finanzgruppe           |                       |                                                                          |  |  |  |  |
|---------------------------------|-----------------------|--------------------------------------------------------------------------|--|--|--|--|
| Bitte tragen Sie den (          | 5-stelligen Code in d | das Feld ein, den wir per SMS an die hinterlegte Telefonnummer schicken. |  |  |  |  |
| Telefonnummer:<br>+491112222333 | Code senden           |                                                                          |  |  |  |  |
| Code:                           |                       |                                                                          |  |  |  |  |
|                                 | Weiter                |                                                                          |  |  |  |  |

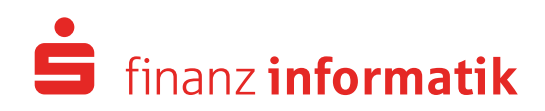

#### Seite 3 von 3

## Eine Datei herunterladen

Nachdem Sie sich erfolgreich am Portal angemeldet haben, können Sie im Falle einer Download-Freigabe die ausgewählte Datei mit Klick auf den Dateinamen direkt herunterladen.

| <b>Š</b> Finanzgruppe      |                      |                     |        |  |  |  |  |
|----------------------------|----------------------|---------------------|--------|--|--|--|--|
| Meine Freigaben > Beispiel | Aktueller Ordner 🖌 🖌 | iche P              |        |  |  |  |  |
| 1 Hochladen                |                      |                     |        |  |  |  |  |
| NAME                       | LETZTE ÄNDERUNGSZEIT | ABLAUFZEIT          | AKTION |  |  |  |  |
| Test 3.bxt                 | 16.06.2021 14:52:54  | 21.06.2021 14:10:47 | 0      |  |  |  |  |
|                            |                      |                     |        |  |  |  |  |
|                            |                      |                     |        |  |  |  |  |
|                            |                      |                     |        |  |  |  |  |
|                            |                      |                     |        |  |  |  |  |

#### Eine Datei hochladen

Nachdem Sie sich erfolgreich am Portal angemeldet haben, können Sie im Falle einer Upload-Freigabe die ausgewählte Datei mit Klick auf "Hochladen" von der lokalen Festplatte auswählen. Anschließend wird sofort der Upload-Vorgang durchgeführt.

| 🔓 Finanzgruppe                  |                        |                     |        |                            |               |          |   |
|---------------------------------|------------------------|---------------------|--------|----------------------------|---------------|----------|---|
| Meine Freigaben > Beispiel Uple | bad                    |                     |        | Aktueller Ordne            | r ¥ St        | uche     | Q |
| 1 Hochladen                     |                        |                     |        |                            |               |          |   |
| NAME                            | LETZTE ÄNDEF           | RUNGSZEIT           | ABLAUF | ZEIT                       |               | AKTION   |   |
|                                 | Es sind keine E        | Elemente anzeigbar. |        |                            |               |          |   |
|                                 |                        |                     |        |                            |               |          |   |
| e                               | Datei zum Hochladen a  | auswählen           |        |                            |               | x        |   |
| 🛞 🍥 👻 🕆 퉬 🕨 Dieser PC 🕨 Dokum   | ente 🕨 Beispiel-Ordner |                     | ~ ¢    | "Beispiel-Ordne            | r" durchsuche | nρ       |   |
| Organisieren 🔻 Neuer Ordner     |                        |                     |        |                            | •= •          | 0        |   |
| 🛛 🚖 Favoriten                   | Name                   | Änderungsdatu       | ım Ty  | γp                         | Größe         |          |   |
| N I Discos DC                   | Beispiel-Dokument.docx | 15.06.2021 08:52    | Mi     | licrosoft Word-D           | 0 KI          | 3        |   |
| Þ 🗣 Netzwerk                    |                        |                     |        |                            |               |          |   |
| Dateiname:                      |                        |                     | ~      | Alle Dateien (*.<br>Öffnen | *)<br>Abbreck | ►<br>nen |   |